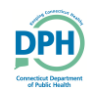

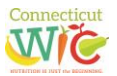

Welcome to the Connecticut WIC Vendor Portal New Application User Guide, a screen-by-screen review of the online application screens necessary to apply for Connecticut WIC vendor authorization.

This document is a reference guide for the Connecticut WIC Vendor Portal. It focuses on how to apply online for authorization in the WIC Program. It has procedures for registering for a user account and how to create and submit an application. This user guide does not provide information on the WIC Vendor Agreement that determines authorization into the WIC Program. Information regarding authorization can be found on the Department of Public Health WIC Retailers webpage at <a href="https://portal.ct.gov/DPH/WIC/Retailers">https://portal.ct.gov/DPH/WIC/Retailers</a>.

**PLEASE NOTE**: The Connecticut WIC Program requires that all vendors be SNAP authorized and open continuously for one full calendar year prior to application to be eligible for authorization.

If at any time during this process you have questions please call the Connecticut WIC Program at 860.509.8084 and press #2 or send an email to <u>DPH.ptwic@ct.gov</u> and ask for assistance with the online portal application.

This application process will require you to enter demographic information in a variety of internet screens. To help you with this task, review and complete the **Vendor Portal Worksheet** available for download and printing on the WIC Retailers webpage.

You will also be required to upload documents to the application through the portal. These uploads can take the form of PDF, word documents, and images. For help with scanning, search your mobile device's app store for "scanner apps." You may also want to consult with your local office supply store about scanning.

Lastly, no matter the internet browser that you use, turn off the pop-up blocker in that browser to ensure that all required screens and pop-ups can open.

Let's begin. Proceed to the Login Page of the vendor portal <u>https://ctwicportal.dph.ct.gov/Account/Login</u>.

## Login Page – First time users must click on the Register as a new user button.

| 🗲 🕘 📑 https://stag.ctwicportal.dph.ct.gov/Account/Login 🖉 କ 🖨 🖉 🔚 Log in 🗙                                         | <b>n</b> ★ ¤ |
|----------------------------------------------------------------------------------------------------|--------------|
| 🙀 😋 Rele 🗿 WIC 🐁 Lati 🗿 EPPL 📄 Log 🚾 eCFR 👰 eAut 👬 WIC 🥏 et.g 📔 Vend 🦌 Depa 🔪 TRAL 🗾 Sugg 👻 🗿 Adam 👻 🙆 CT-W 🥥 Welc |              |
| DEPARTMENT OF PUBLIC HEALTH                                                                                        |              |
| DPH CTWIC - Vendor Portal                                                                                          |              |
| Login Page                                                                                                    |              |
| User<br>Name                                                                                                    |              |
| Password                                                                                                    |              |
| Log in                                                                                                    |              |
| FIRST TIME USERS:All first time users MUST register before<br>you can login to the website.                        |              |
| Select the "Register as a new user" link and create a new account.                                                 |              |
| Register as a new user Forgot your password?                                                                       |              |
| © 2018 - DPH CTWIC - Vendor Portal                                                                                 |              |

Registration Page – After clicking on the Register as a new user button, fill in all the fields with the required information.

|                                                                                                    | Registration Page                                                                                                    |                                                                                                    |
|----------------------------------------------------------------------------------------------------|----------------------------------------------------------------------------------------------------|----------------------------------------------------------------------------------------------------|
| First Name                                                                                                    | * Store Name                                                                                                    |                                                                                                    |
| мі                                                                                                    |                                                                                                    | Multiple Stores                                                                                                    |
| Last Name                                                                                                    | * Address                                                                                                    |                                                                                                    |
| Driver's License #                                                                                                    | * City                                                                                                    |                                                                                                    |
|                                                                                                    | to activate your account. State                                                                                                    | •                                                                                                    |
| Phone Number                                                                                                    | * Zip                                                                                                    | •                                                                                                    |
| Email                                                                                                    | * User Name                                                                                                    | *<br>Choose a username that is 6-50 characters long.                                                                                                    |
|                                                                                                    | Password                                                                                                    | Passwords must have at least one on letter or digit character. Passwords     must have at least one digit ('0'-9'). Passwords must have at least one     uppercase ('A'-Z'). |
|                                                                                                    | Confirm password                                                                                                    | []*                                                                                                    |
| Disclaimer                                                                                                    |                                                                                                    |                                                                                                    |
| I hereby certify th     I agree not to prov     I have read and uu     I hereby certify th     I understand that     The undersigned r  Please check here if | at the creation of a user account and the use of the Vendor Portal are for the purpose of applying for the Connecticut WIC Program.<br>wide my user name and password to others.<br>nderstand the Vendor Agreement. I understand that this application and agreement does not guarantee selection and authorization to participate in the WIC Progra<br>at the information presented in this application is true and correct to the best of my knowledge and understanding.<br>misrepresentation of the information contained herein will result in rejection of this application and/or immediate revocation for the store's WIC Vendor authorizatio<br>epresents that he or she is the owner, partner, member, franchisee or authorized representative or has the authority to contract for and on behalf of the retail vence<br><b>you agree with the above terms</b> . | m.<br>n.<br>lor.                                                                                                    |
|                                                                                                    | Register Back to Login Page                                                                                                    |                                                                                                    |

Only after entering data in all fields correctly, reading the Disclaimer, and clicking the **Disclaimer agreement** checkbox will you be able to click on the **Register** button. Please note the instructions under the **Driver's License #** data field. To complete your registration and have your registration approved, the Connecticut WIC Program must receive an electronic photo of the registrant's valid state or federal identification at <u>DPH.ptwic@ct.gov</u>.

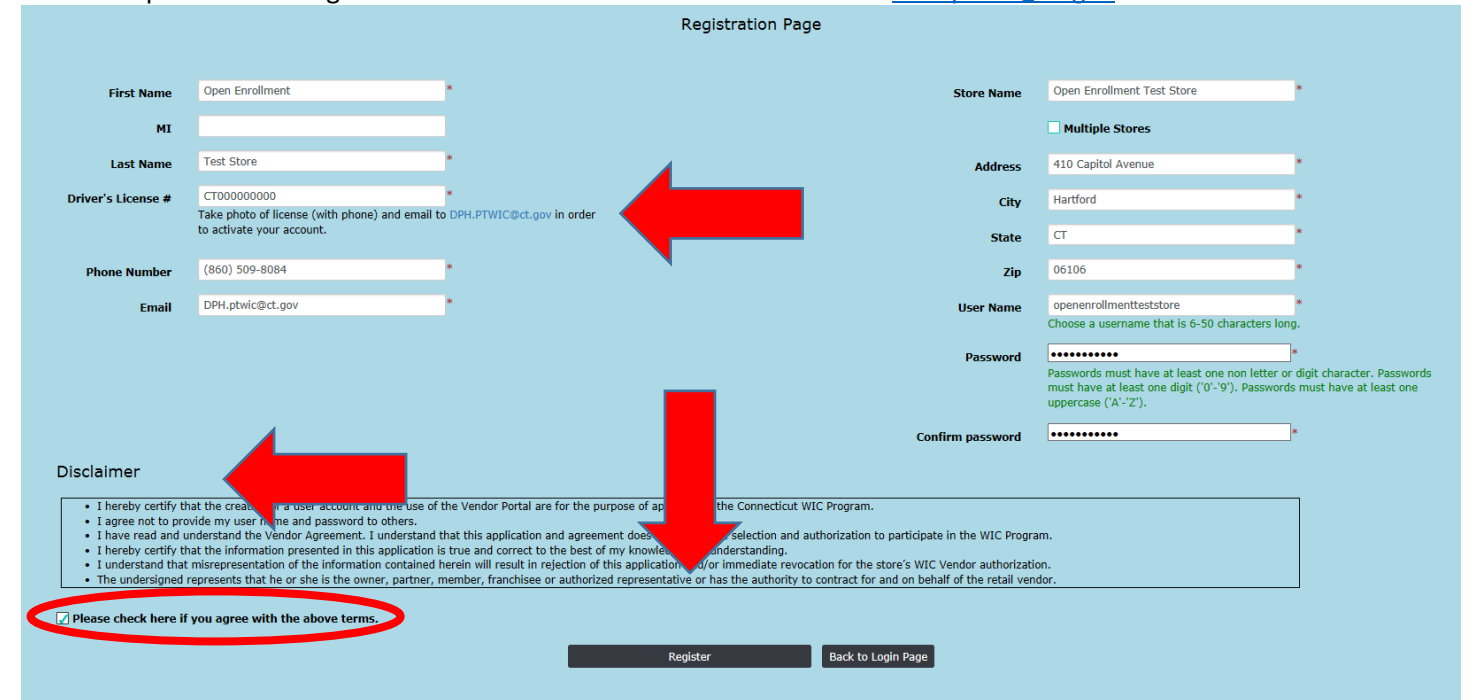

After clicking on the **Register** button, you will receive the message seen below.

### DPH CTWIC - Vendor Portal

#### Registration Confirmation.

Your DPH-CTWIC Vendor Portal registration request has been received. DPH-CTWIC personnel will review your registration request and once it is approved you will receive an email notification with the confirmation.

Back to Log in Page

After WIC personnel have reviewed your registration, received your photo of your valid state or federal identification and activated your user account, you will receive an email similar to the one found below with your specific registration information and instructions to log into the portal to complete your online application. This email will be sent to the email address used for account registration.

| C DPH.ptwic                                                                               | eply All G Forward<br>Wed 11/28/2018 11:23 AM<br>NOREPLY-CTWIC@ct.gov<br>New DPH Vendor Portal User Registration approved for Open Enrollment Test Store                                                                                                    |
|-------------------------------------------------------------------------------------------|----------------------------------------------------------------------------------------------------|
| Dear Open F<br>DPH Vendo<br>Your Userna<br>Please wait 2<br>Should you I<br>notification. | Enrollment Test Store,<br>r Portal account has been approved.<br>me is : openenrollmentteststore<br>24 hours to access the DPH Vendor Portal at <u>http://stag.ctwicportal.dph.ct.gov/</u><br>have questions, please contact WIC Program at 860-509-8084. Please do not reply to this e-mail as it is an automated |
|                                                                                           | DPH CTWIC - Vendor Portal                                                                                                    |

|           |                                            | Login Page                                         |
|-----------|--------------------------------------------|----------------------------------------------------|
|           |                                            |                                                    |
| User Name | openenrollmentteststore                    |                                                    |
| Password  | •••••                                      |                                                    |
|           | Log in                                     |                                                    |
|           | FIRST TIME USERS: All first time users I   | 1UST register before you can login to the website. |
|           | Select the "Register as a new user" link   | and create a new account.                          |
|           |                                            |                                                    |
|           | Register as a new user Forgot your passwor | d?                                                 |
|           |                                            |                                                    |
|           |                                            |                                                    |

After clicking the **Log In** button, you will be redirected to the **State** screen.

## Click on the word **Vendor** in the upper left side. Connecticut Women Infant & Children Program

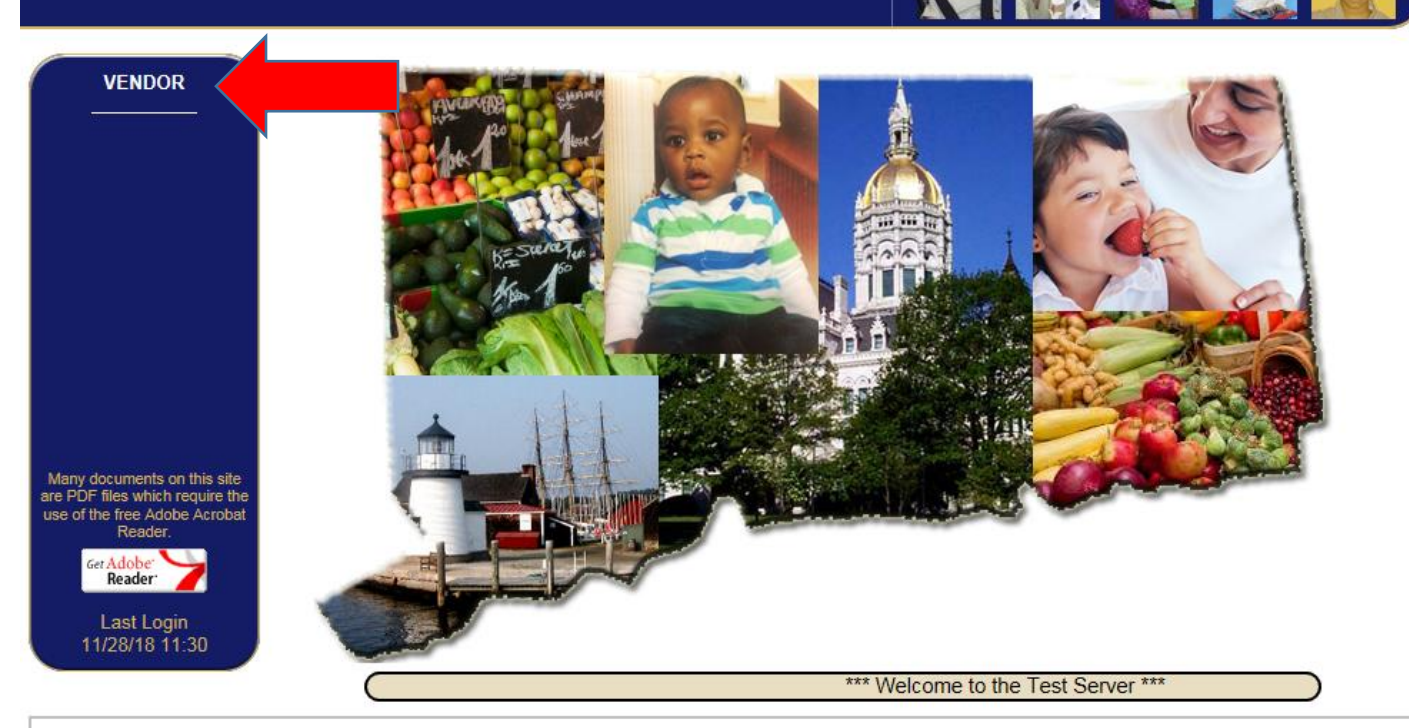

Use of this system is authorized only to registered Connecticut WIC Program users and limited for approved WIC business purposes. Unauthorized access is prohibited. Anyone knowingly or intentionally accessing State of Connecticut or U.S. government information resources without authorization faces termination of employment or contract, prosecution where applicable, and fines/imprisonment if found guilty. All system activities may be recorded/monitored.

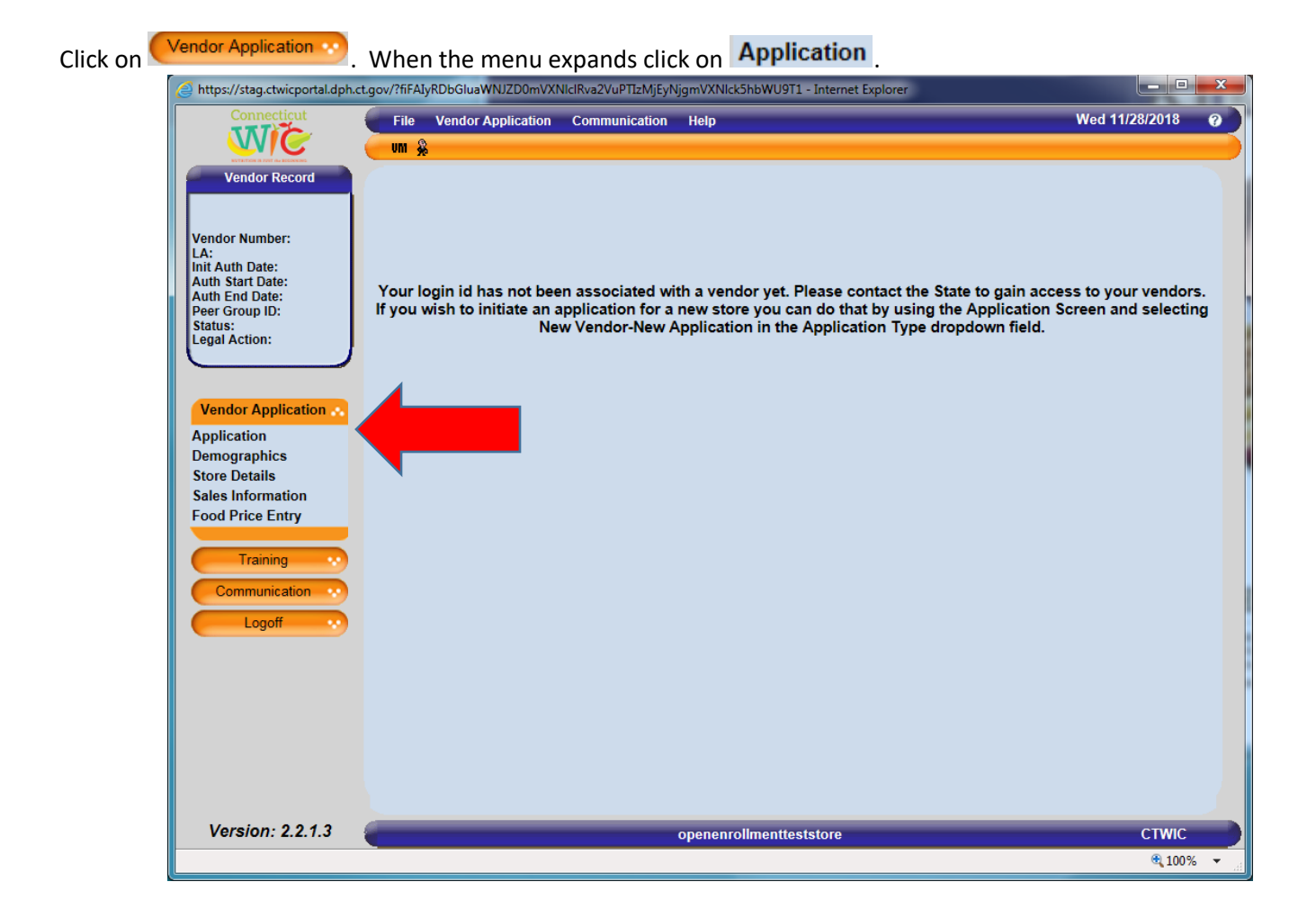

You are now on the **Application** screen. There are three application types. If your store has never been WIC authorized before, select **New vendor-New application** and click on **Go**. If your store has previously applied for authorization or was previously authorized by the Connecticut WIC Program, select **Non-active vendor-New application** and click on **Go**. **Do NOT select Active vendor-Renewal application**.

| https://stag.ctwicportal.dph.ct                                                                                            | t.gov/?fiFAIyRDbGluaWNJZD0mVXNlclRva2VuPTIzMjEyNjgmVXNlck5hbWU9T1 - Internet Explorer                                                                                                    |              |
|----------------------------------------------------------------------------------------------------|----------------------------------------------------------------------------------------------------|--------------|
| Connecticut                                                                                                    | File Vendor Application Communication Help Wed                                                                                                    | 11/28/2018   |
| Vendor Record<br>Vendor Number:<br>LA:<br>Init Auth Date:<br>Auth Start Date:<br>Per Group ID:<br>Status:<br>Legal Action: | Application Type:<br>Current Application Type:<br>Vendor ID:<br>• FEIN SSN -<br>Application Requested:<br>• Application Requested:<br>• Application Requested:<br>• Application Status:<br>• In Process |              |
|                                                                                                    | Store Name: *# * Name                                                                                                    |              |
| Vendor Application                                                                                                    | Owner: Street 1: Street 2:                                                                                                    |              |
| Demographics                                                                                                    | Find New * State: Connecticut                                                                                                    | ~            |
| Store Details<br>Sales Information                                                                                         | * Store Phone: () - * Zip: City:                                                                                                    | ~            |
| Food Price Entry                                                                                                    |                                                                                                    |              |
| Training                                                                                                    |                                                                                                    |              |
| Communication                                                                                                    |                                                                                                    |              |
| Logoff                                                                                                    |                                                                                                    |              |
|                                                                                                    |                                                                                                    |              |
|                                                                                                    |                                                                                                    |              |
|                                                                                                    |                                                                                                    |              |
|                                                                                                    |                                                                                                    |              |
|                                                                                                    | Submit Save Cance                                                                                                    | <u>N</u> ext |
| Version: 2.2.1.3                                                                                                    | openenrollmentteststore                                                                                                    | стиіс        |
|                                                                                                    |                                                                                                    | 🔍 100% 🔻 💡   |

Enter all the required data in the white data fields. When entering the **Owner** information, if you are a new store to the WIC Program click on **New**. If your store was previously authorized by CT WIC, the Owner information is already entered. If you have another store that is either currently or previously authorized by CT WIC, you can find your Owner information using the Find button. You must do this to connect this store that you are applying for CT WIC authorization at this time to all of your other CT WIC authorized stores.

**PLEASE NOTE**: The Connecticut WIC Program requires that all vendors be SNAP authorized prior to application to be eligible for authorization.

| https://stag.ctwicp                   | oortal.dph.ct.gov/?fiFAIyRpc05                                                  | 5ldz10cnVIJm1BZGRyZ                                                                                                    |       |  |
|---------------------------------------|---------------------------------------------------------------------------------|----------------------------------------------------------------------------------------------------|-------|--|
| Entity Informati                      | on                                                                              |                                                                                                    |       |  |
| * Type:<br>* Entity Name:             | SOLE PROPRIETOR<br>PARTNERSHIP<br>LIMITED LIABILITY<br>CORPORATION<br>ERANCHISE |                                                                                                    |       |  |
| Corporate Addr<br>#<br>* Street 1:    | ess<br>* Name                                                                   | -                                                                                                    |       |  |
| Street 2:<br>* State: Conno<br>* Zip: | ecticut                                                                         | , in the second second |       |  |
| 0                                     |                                                                                 | <u>Save</u> <u>Cancel</u>                                                                                                    | Close |  |

Select the Owner **Entity Type**, enter the Owner **Entity Name** and address. Then click on **Save** and then **Close**. When all data has been entered on the **Application** screen click **Save**. The message "Data Saved Successfully" will appear in the blue bar at the bottom of the screen. You may now click **Next**.

**NOTE**: After saving the **Application** screen with the correct **Application Type** you may application anytime during the application period. For Open Enrollment this means that you have until January 31 to return to your application, complete it and submit the application. On all screens data that you enter is saved whenever

| you click 📒 | Save . For Instru                  | uctions on how to RE-ENTER THE VENDOR PORTAL please see Page                        | <b>: 18</b> . |
|-------------|------------------------------------|-------------------------------------------------------------------------------------|---------------|
|             | Attps://stag.ctwicportal.dph.ct.   | gov/?fiFAIyRDbGluaWNJZD0mVXNIclRva2VuPTIzMjEyNjgmVXNIck5hbWU9T1 - Internet Explorer |               |
|             | Connecticut                        | File Vendor Application Communication Help Wed                                      | 11/28/2018    |
|             | ETERTOR & TOT As EGENERAS          | OPEN ENROLLMENT TEST STORE                                                          |               |
|             | Vendor Record                      | Application Type:                                                                   |               |
|             | Verder Nurshen                     | Current Application Type: New vendor-New application                                |               |
|             | LA:                                |                                                                                     |               |
|             | Auth Start Date:<br>Auth End Date: | ○ FEIN ○ SSN 00-0000000 * Authorized SNAP Number: 0000000                           |               |
|             | Peer Group ID:<br>Status: Pending  | Application Requested: 11/28/2018 Application Status: In Process                    |               |
|             | Legal Action: NO                   | * Store Name: OPEN ENROLLMENT TEST ST( *# * Name                                    |               |
|             |                                    | Owner: Open Enrollment Test Store * Street 1: 410 CAPITOL AVENUE                    |               |
|             | Vendor Application 🔥               | Find New Street 2:                                                                  |               |
| <b>1</b>    | Application<br>Demographics        | * Store Phone: (860) 509-8084 * Zip: 06106 City: HARTFC                             |               |
|             | Store Details                      |                                                                                     |               |
|             | Food Price Entry                   |                                                                                     |               |
|             | Training                           |                                                                                     |               |
|             | Communication                      |                                                                                     |               |
|             | Logoff                             |                                                                                     |               |
|             |                                    |                                                                                     |               |
|             |                                    |                                                                                     |               |
|             |                                    |                                                                                     |               |
|             |                                    |                                                                                     |               |
|             |                                    | Submit Save Cancel                                                                  | <u>N</u> ext  |
|             |                                    |                                                                                     |               |
|             | Version: 2.2.1.3                   | Data Saved Successfully openenrollmentteststore                                     |               |
|             |                                    |                                                                                     | vq 100 % ▼    |

New

When the

On the Demographics screen, enter all the required data in the white data fields that are blank. Add Store Contacts and

their information by clicking on Add and entering the required data. The owner must be listed as a store contact. If you have a store manager or other store personnel who will attend training, communicate with the WIC Program, or be responsible for the training of store personnel that information must be entered here as well.

| Attps://stag.ctwicportal.dph.ct                                                                                                    | t.gov/?fiFAIyRDbGluaWNJZD(                                                                                                    | 0mVXNIclRva2VuPTIzMjEyNj                                             | jgmVXNIck5hbWU9T1 - Int                       | ernet Explorer                                                                                                    |                                                                      |                                 | x |
|----------------------------------------------------------------------------------------------------|----------------------------------------------------------------------------------------------------|----------------------------------------------------------------------|-----------------------------------------------|----------------------------------------------------------------------------------------------------|----------------------------------------------------------------------|---------------------------------|---|
| Connecticut                                                                                                    | File Vendor Applica                                                                                                    | ation Communication                                                  | Help                                          |                                                                                                    | Wed                                                                  | 11/28/2018 🕜                    |   |
|                                                                                                    | UM 😞                                                                                                    |                                                                      | OPEN ENROLLME                                 | NT TEST STORE                                                                                                    |                                                                      |                                 |   |
| Vendor Record<br>OPEN ENROLLMENT TES<br>Vendor Number:<br>LA:<br>Init Auth Date:<br>Auth Start Date:<br>Auth Start Date:<br>Peer Group ID:<br>Status: Pending<br>Legal Action: NO | Store Information<br>Vendor Name: OPE<br>* Store Email: DPH<br>Street Address<br>*#<br>* Street 1: 410<br>Street 2:<br>* State: Connecticu<br>* Zin: 06106 | N ENROLLMENT TEST<br>.ptwic@ct.gov<br>* Name<br>CAPITOL AVENUE<br>.t | STORE Vend<br>* S<br>Mailin<br>* Stre<br>Stre | for Number: Not.<br>tore Phone: (860<br>ng Address<br>*#<br>tet 1: [410<br>eet 2:<br>State: Connecticut<br>Zig: Define | Assigned<br>) 509-8084<br>Same as Street A<br>Name<br>CAPITOL AVENUE | ddress                          |   |
|                                                                                                    | Store Contacts                                                                                                    |                                                                      |                                               | 210.00100                                                                                                    | City. JIAKITO                                                        |                                 |   |
| Vendor Application 🐟                                                                                                    | *Contact Type                                                                                                    | *First Name                                                          | *Last Name                                    | Phone Number                                                                                                    | *Email                                                               | Primary                         |   |
| Application                                                                                                    | Owner                                                                                                    | OPEN ENROLLMENT                                                      | TEST STORE                                    | (860) 509-8084                                                                                                    | DPH.PTWIC@CT.GOV                                                     |                                 |   |
| Sole Details<br>Sales Information<br>Food Price Entry<br>Training ••<br>Communication ••<br>Logoff ••                                                                             | Add<br>Owner/License Info<br>* Owner: Oper<br>* Device Type: Stan<br>* TPP: NA                                                                             | rmation<br>n Enrollment Test Store<br>d beside                       |                                               | * Numbe                                                                                                    | er of Registers: 1                                                   |                                 |   |
| Version: 2.2.1.3                                                                                                    | Last Updated Date:                                                                                                    | 11/28/2018<br>Illy                                                   | openenrollmentteststo                         | re                                                                                                    | Save Cancel                                                          | <u>N</u> ext<br>CTWIC<br>@ 100% |   |

When all data has been entered on the **Demographics** screen click <u>Save</u>. The message "Data Saved Successfully" will appear in the blue bar at the bottom of the screen. You may now click <u>Next</u>.

On the **Store Details** screen, enter all the required data in the white data fields that are blank. Selecting the **Language you wish to be trained in** is a very important part of this screen. The language selected in that field will determine what training classes you are offered after your application has been approved. Please select the primary language that is spoken by the store personnel who will attend the mandatory training. Enter the **Open** and **Close** times for your store. Enter the correct **Number of store workers** and **Number of store workers who will handle WIC transactions**. Answer all the **Questions**.

| <b>TTT</b>                         | File Vendor Application Communication                                                                                                    | Help                                                                                                    |            | S           | un 12/26/20 |
|------------------------------------|----------------------------------------------------------------------------------------------------|----------------------------------------------------------------------------------------------------|------------|-------------|-------------|
|                                    | wm 🐥                                                                                                    | TESTPROD12/20/21                                                                                                    |            |             |             |
| Vendor Record                      | Store Details                                                                                                    | Days/Hours of                                                                                                    | the Week ( | Open        |             |
| TESTPROD12/20/21                   | * CT Tax ID Number: 7777777                                                                                                    | 7                                                                                                    | Day        | Open time   | Close ti    |
| Vendor Number:                     | Authorized SNAP Number: 7777777                                                                                                    | SUNDAY                                                                                                    |            |             |             |
| LA:                                | • FEIN • SSN 7777-7                                                                                                    | 777 MONDAY                                                                                                    |            |             |             |
| Auth S                             | * Language you wish to be                                                                                                    |                                                                                                    | ,          |             |             |
| Peer Group ID:                     | trained in:                                                                                                    | WEDNES                                                                                                    | DAY        |             |             |
| Status: Pending                    | Other Store Language:                                                                                                    |                                                                                                    | ΨY         |             |             |
|                                    | Number of store workers:                                                                                                    | FRIDAY                                                                                                    |            |             |             |
|                                    | Number of store workers who                                                                                                    | SATURDA                                                                                                    | AY I       |             |             |
| Vendor Application                 | will be handling WIC                                                                                                    | ]                                                                                                    |            |             |             |
| Application                        | transactions:                                                                                                    |                                                                                                    |            |             |             |
| Demographics                       | ID *c                                                                                                    | uestion                                                                                                    | Yes        | No          | Notes       |
| Store Details<br>Sales Information | Do you intend to purchase infant fo<br>distributor/retailer list provided to y<br>distributor/retailer in the Formula Si                                                                                                    | mula from the unonzed<br>ou? If yes, select your authorized<br>uppliers button.                                                                                                    |            |             |             |
| Food Price Entry                   | 2 Do you expect to derive more than WIC sales?                                                                                                    | 50% of your food sales revenue from                                                                                                    |            |             |             |
| Training 💀                         | 3 Do you plan on providing incentive i<br>customers?                                                                                                    | ems or other free merchandise to WIC                                                                                                    |            |             |             |
| Communication ···<br>Logoff ···    | During the past six (6) years, has a<br>your store been convicted of or had<br>following activities: fraud, antitrust v<br>bribery, falsification or destruction o<br>receiving stolen property, making fa<br>yes, specify the name of the owner,<br>involved on a separate sheet. If yes<br>owner, officer, or manager and the a | ny current owner, officer, or manager at<br>a civil judgment for any of the<br>iolation, embezzlement, theft, forgery,<br>frecords, making false statements,<br>se claims, or obstruction of justice? If<br>officer, or manager and the activities<br>specify in Notes the name of the<br>ctivities involved. |            |             |             |
|                                    | Has any owner, partner, franchisee,                                                                                                    | member, manager, shareholder, officer,<br>Program? If yes, list Store name(s)                                                                                                    |            | -           |             |
|                                    | 5 trustee been authorized by the WIC and location(s) in Notes.                                                                                                    |                                                                                                    |            |             |             |
|                                    | 5 trusteé been authorized by the WIC<br>and location(s) in Notes.                                                                                                    | member meneder shareholder officer                                                                                                    |            | · •         |             |
|                                    | 5 trusteé been authorized by the Wic<br>and location(s) in Notes.                                                                                                    | namhar mananar charaboldar officar<br>Formula Su                                                                                                    | opliers    | <u>Save</u> | ncel        |

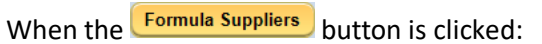

| Attps://stag.ctwicportal.dph.ct.gov/?fiFAIyRyZXF1aXJIZD1mYWxzZX4hQCMk - Formula S |  |                                                                          |  |  |  |  |
|-----------------------------------------------------------------------------------|--|--------------------------------------------------------------------------|--|--|--|--|
|                                                                                   |  | Supplier                                                                 |  |  |  |  |
|                                                                                   |  | search                                                                   |  |  |  |  |
|                                                                                   |  | A. MARESCA & SON (Located at:592 CHAPEL STREET NEW HAVEN CT)             |  |  |  |  |
|                                                                                   |  | AGAR FOOD SVCE, DISTRIBUTORS (Located at:225 JOHN HANCOCK ROAD TAUNTON M |  |  |  |  |
|                                                                                   |  | ALLIANCE FOODS (Located at: 502 EARTH CITY PLAZA EARTH CITY MO)          |  |  |  |  |
|                                                                                   |  | AMERICAN FROZEN FOODS (Located at:155 HILL STREET MILFORD CT)            |  |  |  |  |
|                                                                                   |  | AMERISOURCE BERGEN (Located at:101 NORFOLK STREET MANSFIELD MA)          |  |  |  |  |
|                                                                                   |  | ASSOCIATED FOODS/WHITE ROSE (Located at:1800 ROCKAWAY AVENUE,SUITE 200 H |  |  |  |  |
|                                                                                   |  | ASSOCIATED GROCERS OF NEW ENGLAND INC. (Located at:725 GOLD STREET MANCH |  |  |  |  |
|                                                                                   |  | AUBURN MERCHANDISE DIST. INC (Located at:355 MAIN ST WHITINGVILLE MA)    |  |  |  |  |
|                                                                                   |  | BABIES R US (Located at: ANY LOCATION VARIOUS CT)                        |  |  |  |  |
|                                                                                   |  | BARGAIN USA WHOLESALE INC. (Located at:2666 STATE THAMDEN CT)            |  |  |  |  |
|                                                                                   |  | BIG Y (Located at:2145 ROOSEVELT AVENUE SPRINGFIEL                       |  |  |  |  |
| 1 - 15 of 101 records I ← Prev 1 3 4 5 Next ►                                     |  |                                                                          |  |  |  |  |
| ⑦ Data Saved Successfully     Save   Cancel     Close                             |  |                                                                          |  |  |  |  |

Select the Formula Supplier that you will use to supply your store with the required infant formula. Then click on Save and then Close.

When all data has been entered on the **Store Details** screen click <u>Save</u>. The message "Data Saved Successfully" will appear in the blue bar at the bottom of the screen. You may now click <u>Next</u>.

On the **Sales Information** screen, enter all the required data in the white data fields that are blank. Please enter the sales and tax information for the last four tax filing quarters going back from the date of your application. For example: If you are applying in January 2022 then report on the four tax filing quarters (twelve months) from January 2021 to December 2021.

**PLEASE NOTE**: The Connecticut WIC Program requires that all vendors be open continuously for one full calendar year prior to application to be eligible for authorization.

| Vendor Record   OPEN ENROLLMENT TES   Vendor Number:   LA:   Init Auth Date:   Auth Start Date:   Auth Start Date:   Auth Start Date:   Init Auth Date:   Auth Start Date:   Berg Group ID:   Startus: Pending   Legal Action: NO               Vendor Application Communication Help Wed 11/28/2018 ©    Vendor Number: LA: Init Auth Date: Auth Start Date: Init Auth Brate: Auth Start Date: Init Auth Brate: Auth Start Date: Init Auth Brate: Auth Start Date: Init Auth Brate: Auth Start Date: Init Auth Brate: Auth Start Date: Init Auth Brate: Auth Start Date: Init Auth Brate: Init Auth Brate: Ini                                                                                                    | https://stag.ctwicportal.dph.ct                                                                                                    | .gov/?fiFAIyRDbGluaWNJZD0mVXNlclRva2VuPTIzMjEyNjgmVXNlck5hbWU9T1 - Internet Explorer                                                                                                    |                                                 |
|----------------------------------------------------------------------------------------------------|----------------------------------------------------------------------------------------------------|----------------------------------------------------------------------------------------------------|-------------------------------------------------|
| Vendor Record       Start Date:       End Date:         Vendor Number:       Init Auth Date:       Imit Auth Start Date:       Imit Auth Start Date:         Auth Start Date:       Imit Auth Start Date:       Imit Auth Start Date:         Auth Start Date:       Imit Auth Start Date:       Imit Auth Start Date:         Init Auth Start Date:       Imit Auth Start Date:       Imit Auth Start Date:         Init Auth Start Date:       Imit Auth Start Date:       Imit Auth Start Date:         Init Auth Start Date:       Imit Auth Start Date:       Imit Auth Start Date:         Init Auth Start Date:       Imit Auth Start Date:       Imit Auth Start Date:         Init Auth Start Date:       Imit Auth Start Date:       Imit Auth Start Date:         Imit Auth Start Date:       Imit Auth Start Date:       Imit Auth Start Date:         Imit Auth Start Date:       Imit Auth Start Date:       Imit Auth Start Date:         Imit Auth Start Date:       Imit Auth Start Date:       Imit Auth Start Start S | Connecticut                                                                                                    | File Vendor Application Communication Help                                                                                                    | Wed 11/28/2018                                  |
| Vendor Record       Start Date:       End Date:         OPEN ENROLLMENT TES       Imit Auth Date:       Imit Auth Date:       Imit Auth Date:       Imit Auth Start Date:       Imit Auth Start Date:       Imit Auth Date:       Imit Auth Date:       Imit Au                                      |                                                                                                    | OPEN ENROLLMENT TEST STORE                                                                                                    |                                                 |
| Application       c. Vending machine sales and hot food sales:         Demographics       d. Total Food Sales Last Four Tax Filing Quarters:         Store Patrice       0                                                                                                    | Vendor Record<br>OPEN ENROLLMENT TES<br>Vendor Number:<br>LA:<br>Init Auth Date:<br>Auth Start Date:<br>Peer Group ID:<br>Status: Pending<br>Legal Action: NO<br>Vendor Application<br>Demographics<br>Store Public | Im *       OPEN ENROLLMENT TEST STORE         Start Date:       End Date:         1. When did you assume ownership of this business?       •         2. On what date did you or will you open continuously for business?       •         3. Gross Volume of all Sales Last Four Tax Filing Quarters:       •         4. Provide the information below       •         a. Enter Line 21 from OS-114:       •         (Last Four Tax Filing Quarters. Submit OS-114 document)       •         b. Taxable food sales:       •         (Sales from soda, candy, gum, and other snack foods)       •         c. Vending machine sales and hot food sales:       •         d. Total Food Sales Last Four Tax Filing Quarters:       •         5       Total Food Sales for the months the store was in operation: |                                                 |
| Sales Information<br>Food nee Litty                                                                                                    | Sales Information<br>Food Finder Entry                                                                                                    | (Submit copy of Bill of Sale)                                                                                                    |                                                 |
| Number of Months Open if less than 12:                                                                                                    |                                                                                                    | Number of Months Open if less than 12:                                                                                                    |                                                 |
| Training       •         Communication       •         Logoff       •         Other:       •         Image: Save Cancel Next                                                                                                    | Communication ···<br>Logoff ···                                                                                                    | 6. What do you estimate the percentages of your future sales by type of payment will be? (Total must equal 100%)                                                                                                    | WIC: %<br>Other: %<br>ebit Card:<br>Cancel Next |
| Version: 2.2.1.3 openenrollimentteststore CTWIC                                                                                                    | Version: 2.2.1.3                                                                                                    | openenrollmentteststore                                                                                                    | стис                                            |
| € 100% <del>-</del>                                                                                                    |                                                                                                    | N                                                                                                    | € 100% ·                                        |

When all data has been entered on the **Sales Information** screen click Save. The message "Data Saved Successfully" will appear in the blue bar at the bottom of the screen. You may now click Next.

## On the Food Price Entry screen, enter all the required data in the Lowest Price and Highest Price data fields.

| https://stag.ctwicportal.dph.ct.gov/ | ?fiFAIyRDbGluaWNJZD | 0mVXNIclRva2VuPTIzMjEyNjgmVXNIck5hbWU9T1 - Internet | t Explorer |                         | _ <b>D</b> ×        |
|--------------------------------------|---------------------|-----------------------------------------------------|------------|-------------------------|---------------------|
| Connecticut                          | File Vendor Applic  | ation Communication Help                            |            | w                       | ed 11/28/2018 🛛 🕜 📄 |
|                                      | um 🙊                | OPEN ENROLLMENT T                                   | FEST STORE |                         |                     |
| Vendor Record                        | od Price Entry      |                                                     |            |                         |                     |
| OPEN ENROLLMENT TES                  | Cat/SubCat          | Item                                                | Size       | *Lowest Price           | *Highest Price      |
| Vendor Number:                       | 02 / 001            | Cheese-1 pound                                      | LB         |                         |                     |
| LA:<br>Init Auth Date:               | 03 / 001            | Eggs – Large - Dozen                                | DOZ        |                         |                     |
| Auth Start Date:                     | 52 / 003            | Milk – 1%, Lowfat-Gallon                            | GAL        |                         |                     |
| Peer Group ID:                       | 06 / 001            | Peanut Butter - 16-18 oz. jar                       | LB         |                         |                     |
| Status: Pending                      | 16 / 001            | Whole Wheat/Whole Grain Bread-16 oz./1 pound        | LB         |                         |                     |
|                                      | 06 / 002            | Dry Legumes-1 pound                                 | LB         |                         |                     |
|                                      | 12 / 001            | Infant Fruit or Vegetables-4 oz. jar                | JAR        |                         |                     |
| Vendor Application                   | 09 / 001            | Infant Cereal - 8 oz. boxes                         | oz         |                         |                     |
| Application                          | 05 / 001            | Breakfast Cereal -Cold-12 oz. or larger             | oz         |                         |                     |
| Demographics                         | 53 / 002            | Juice – Fluid- 64 oz. bottle                        | oz         |                         |                     |
| Store Details                        | 21 / 082            | Similac Advance powder 12.4 oz. can (blue label)    | CAN        |                         |                     |
| Sales Information                    |                     |                                                     |            |                         |                     |
| Food Price Entry                     |                     |                                                     |            |                         |                     |
| Tariaian                             |                     |                                                     |            |                         |                     |
| raining                              |                     |                                                     |            |                         |                     |
| Communication 💀                      |                     |                                                     |            |                         |                     |
| Logoff                               |                     |                                                     |            |                         |                     |
|                                      |                     |                                                     |            |                         |                     |
|                                      |                     |                                                     |            |                         |                     |
|                                      |                     |                                                     |            |                         |                     |
|                                      |                     |                                                     | _          |                         |                     |
|                                      |                     |                                                     |            |                         |                     |
|                                      |                     |                                                     |            |                         |                     |
|                                      |                     |                                                     |            | <u>Save</u> <u>C</u> an | cel <u>N</u> ext    |
| Versien 0.042                        |                     |                                                     |            |                         |                     |
| version: 2.2.1.3                     |                     | openenrollmentteststore                             |            |                         | стиіс               |
|                                      |                     |                                                     |            |                         | 🔍 100% 🔻 💡          |

When all data has been entered on the **Food Price Entry** screen click Save. The message "Data Saved Successfully" will appear in the blue bar at the bottom of the screen. You may now click Next.

You have now been navigated to the **Uploaded Documents** screen which can be found under the **Communication** button. On the **Uploaded Documents** screen, you are required to **Upload** a minimum of three different documents. The required documents are the following: The **Owner Information Form**, the **Owner's** valid and current state or federal picture **identification**, and the **Connecticut Department of Revenue Services Sales and Tax Use Summary form OS-114**. There are other documents that may be required for uploading depending on your store's demographic profile. See below.

The **Owner Information Form** must be printed from the WIC Retailers webpage and filled out completely. You must then scan the **two-page form as a one-page PDF** (creating one document) for uploading to this screen.

The Connecticut WIC Program considers a **state issued driver's license or picture identification card** as a valid form of identification if it is not expired. The Program also considers a **U.S. government issued passport or visa** as a valid form of identification if it is not expired. You must take a photo of the valid identification and upload it to this screen.

If you have a **store manager**, you are required to upload their valid picture identification to this screen.

You are required to provide your **Sales and Tax Use Summary form OS-114** for the last four tax filing quarters (the previous twelve months). For each filing, depending on whether you file quarterly or monthly, these documents are two pages each. These two-page documents (eight pages total if you file quarterly or twenty-four pages total if you file monthly) should be **scanned as one document** and then uploaded to your application in the portal.

|                                                                                                    | sensoreacy moor of may                                                                                                    | rampiata.apx.in/tty/tob01                                                                                                    | GG THE DEDOTTION OF THE TABLE                                                                                                    |                                                                                                  |                                                                                                    | STORATICOAC                                                            | 55           |
|----------------------------------------------------------------------------------------------------|----------------------------------------------------------------------------------------------------|----------------------------------------------------------------------------------------------------|----------------------------------------------------------------------------------------------------|--------------------------------------------------------------------------------------------------|----------------------------------------------------------------------------------------------------|------------------------------------------------------------------------|--------------|
| Connecticut                                                                                                 | File Vendor App                                                                                                    | olication Communication                                                                                                    | Help                                                                                                    |                                                                                                  | Mon                                                                                                    | 12/20/2021                                                             |              |
|                                                                                                    | UM 🖗                                                                                                    |                                                                                                    | TESTPROD10/19/21                                                                                                    | 1                                                                                                |                                                                                                    |                                                                        |              |
| Vendor Record<br>STPROD10/19/21<br>Indor Number:<br>I:<br>I:<br>I:<br>I:<br>I:<br>I:<br>I:<br>I:<br>I:<br>I | Required Documer<br>1. Owner's vali<br>2. Owner Inforr<br>3. Form OS-11-<br>If you have a Store<br>During the applicat<br>screens, please re<br>"Application Subm"<br>listed in the Store -<br>application is miss | nts to be Uploaded:<br>id picture identification<br>mation Form<br>4-Sales and Tax Use Sum<br>Manager, upload his/her<br>tion process, following the<br>turn to the Application scr<br>itted Successfully" in the b<br>Contacts grid on the Demo<br>ing any required element t | mary<br>valid picture identification<br>uploading of all required<br>sen and click the blue Su<br>plue bar in the lower left o<br>ographics screen detailion<br>hat will be detailed in a p | n.<br>I documents an<br>Jbmit button. If<br>corner. In additi<br>g the successfi<br>opup messade | d the completion and savir<br>he submission is successf<br>on, you will receive an ema<br>J submission of the applica<br>on the Application screen. | ng of all other<br>ul you will se<br>ail to all email<br>ation. If the | r<br>e<br>Is |
| vendor Application                                                                                          |                                                                                                    | ing any required clement.                                                                                                    |                                                                                                    |                                                                                                  |                                                                                                    |                                                                        |              |
| Training                                                                                                    | Document<br>Format                                                                                                    | Document<br>Type                                                                                                    | Description                                                                                                    | Source                                                                                           | File Name                                                                                                    | Uploaded<br>Date                                                       |              |
| Training Communication                                                                                      | Document<br>Format<br>PDF                                                                                                    | Document<br>Type<br>OS-114                                                                                                    | Description OS-114-Test                                                                                                    | Source<br>Upload page                                                                            | File Name Open Enrollment Test Do                                                                                                    | Uploaded<br>Date<br>12/20/2021                                         | 1            |
| Training · · · · · · · · · · · · · · · · · · ·                                                              | PDF<br>PDF                                                                                                    | Document<br>Type<br>OS-114<br>Owner Information Form                                                                                                    | Description<br>OS-114-Test<br>Owner Information For                                                                                                    | Source<br>Upload page<br>Upload page                                                             | File Name       Open Enrollment Test Do       Open Enrollment Test Do                                                                               | Uploaded<br>Date<br>12/20/2021<br>12/20/2021                           |              |
| Training                                                                                                    | PDF<br>PDF<br>PDF<br>PDF                                                                                                    | Document<br>Type<br>OS-114<br>Owner Information Form<br>Driver's License-Owner                                                                                                    | Description<br>OS-114-Test<br>Owner Information For<br>Owner Driver's License                                                                                                    | Source<br>Upload page<br>Upload page<br>Upload page                                              | File Name<br>Open Enrollment Test Do<br>Open Enrollment Test Do<br>Open Enrollment Test Do                                                          | Uploaded<br>Date<br>12/20/2021<br>12/20/2021<br>12/20/2021             |              |
| Training ···<br>Communication ···<br>ploaded Documents<br>smmunication ···istory<br>Logoff ···              | Document<br>Format<br>PDF<br>PDF<br>PDF                                                                                                    | Document<br>Type<br>OS-114<br>Owner Information Form<br>Driver's License-Owner                                                                                                    | Description<br>OS-114-Test<br>Owner Information For<br>Owner Driver's License                                                                                                    | Source<br>Upload page<br>Upload page                                                             | File Name         Open Enrollment Test Do         Open Enrollment Test Do         Open Enrollment Test Do                                           | Uploaded<br>Date<br>12/20/2021<br>12/20/2021<br>12/20/2021             |              |
| Training ···<br>Communication ···<br>Doaded Documents<br>Immunication instory<br>Logoff ···                 | Document<br>Format<br>PDF<br>PDF<br>PDF                                                                                                    | Document<br>Type<br>OS-114<br>Owner Information Form<br>Driver's License-Owner                                                                                                    | Description OS-114-Test Owner Information For Owner Driver's License                                                                                                    | Source<br>Upload page<br>Upload page                                                             | File Name Open Enrollment Test Do Open Enrollment Test Do Open Enrollment Test Do Save                                                              | Uploaded<br>Date<br>12/20/2021<br>12/20/2021<br>12/20/2021             |              |

| Upload Documents - Google                                                                                                    | e Chrome                                                                                                    |                                                                                                    |                                                                                                    |                                                                                                    |                                                                                                    | - 0                                                                    | ×             |
|----------------------------------------------------------------------------------------------------|----------------------------------------------------------------------------------------------------|----------------------------------------------------------------------------------------------------|----------------------------------------------------------------------------------------------------|----------------------------------------------------------------------------------------------------|----------------------------------------------------------------------------------------------------|------------------------------------------------------------------------|---------------|
|                                                                                                    | VendorExt/WebForms/                                                                                                    | Template.aspx?fiFAIyRDbGl                                                                                                    | luaWNJZD0mVXNldRva2V                                                                                                    | /uPTI4NjQ1MTYr                                                                                         | mVXNlck5hbWU9VEVTVFB                                                                                                    | stoQxMC8x0                                                             | DS8           |
| Connecticut                                                                                                    | File Vendor App                                                                                                    | blication Communication                                                                                                    | Help                                                                                                    |                                                                                                    | Mon                                                                                                    | 12/20/2021                                                             | 0             |
|                                                                                                    | um 🖇                                                                                                    |                                                                                                    | TESTPROD10/19/21                                                                                                    | j – T                                                                                                  |                                                                                                    |                                                                        |               |
| Vendor Record<br>TESTPROD10/19/21<br>Vendor Number:<br>LA:<br>Init Auth Date:<br>Auth End Date:<br>Per Group ID:<br>Status: Pending<br>Legal Action: NO | Required Documer<br>1. Owner's vali<br>2. Owner Inforr<br>3. Form OS-11-<br>If you have a Store<br>During the applicat<br>screens, please re<br>"Application Submi<br>listed in the Store U<br>application is missi | nts to be Uploaded:<br>Id picture identification<br>nation Form<br>4-Sales and Tax Use Sum<br>Manager, upload his/her<br>ion process, following the<br>turn to the Application scr<br>itted Successfully" in the to<br>Contacts grid on the Demuing any required element 1 | mary<br>valid picture identification<br>uploading of all required<br>een and click the blue Su<br>plue bar in the lower left c<br>ographics screen detailin<br>that will be detailed in a p | n.<br>I documents and<br>Jbmit button. If it<br>corner. In additic<br>g the successfu<br>Jopup message | t the completion and savir<br>ie submission is successfi<br>in, you will receive an ema<br>I submission of the applica<br>on the Application screen. | ıg of all other<br>al you will se<br>iil to all email<br>ation. If the | r<br>ie<br>Is |
| Training                                                                                                    | Document<br>Format                                                                                                    | Document<br>Type                                                                                                    | Description                                                                                                    | Source                                                                                                 | File Name                                                                                                    | Uploaded<br>Date                                                       |               |
| Communication                                                                                                    | PDF                                                                                                    | OS-114                                                                                                    | OS-114-Test                                                                                                    | Upload page                                                                                            | Open Enrollment Test Do                                                                                                    | 12/20/2021                                                             |               |
| Uploaded Documents                                                                                                    | PDF                                                                                                    | Owner Information Form                                                                                                    | Owner Information For                                                                                                    | Upload page                                                                                            | Open Enrollment Test Do                                                                                                    | 12/20/2021                                                             |               |
| Communication mistory                                                                                                    | PDF                                                                                                    | Driver's License-Owner                                                                                                    | Owner Driver's License                                                                                                    | Upload page                                                                                            | Open Enrollment Test Do                                                                                                    | 12/20/2021                                                             |               |
| Logoff                                                                                                    | Upload                                                                                                    | / Doc                                                                                                    |                                                                                                    |                                                                                                    | Save Cancel                                                                                                    | Close                                                                  | -             |
|                                                                                                    |                                                                                                    |                                                                                                    |                                                                                                    |                                                                                                    |                                                                                                    |                                                                        |               |

| Attps://stag.ctwicportal.dph.ct.                         | gov/?fiFAIyRzb3VyY2V0eXBI            | PTF+IUAjJA== - Upload - Internet Expl |                |
|----------------------------------------------------------|--------------------------------------|---------------------------------------|----------------|
| * Document Format:<br>* Document Type:<br>* Description: | Word<br>Image<br>PDF<br>Non-Existing | ^                                     |                |
| * Document:                                              |                                      | Browse                                | <u>C</u> ancel |

| Attps://stag.ctwicportal.dph.ct. | gov/?fiFAIyRzb3VyY2V0eXBIPTF+IUAjJA                                | == - Upload - Internet Expl 💶 💷 🔀 |
|----------------------------------|--------------------------------------------------------------------|-----------------------------------|
| * Document Format:               |                                                                    |                                   |
| Document Format.                 |                                                                    |                                   |
| * Document Type:                 | Diada Liana Orana                                                  |                                   |
| * Description:                   | Driver's License-Owner<br>Driver's License-Store Manager<br>OS-114 | ^                                 |
| Description.                     | Conduent Document<br>W-9 Form                                      | ~                                 |
| * Document:                      | Owner Information Form                                             | Browse                            |
| 0                                |                                                                    | Upload <u>Cancel</u>              |

After uploading all the required documents in the proper format and with the proper document type you must proceed back to the **Application** screen to vous your application. Do this by clicking on vendor Application. When the menu expands click on **Application**.

| Window Record       TESTPROD10/19/21         PROD10/19/21       Required Documents to be Uploaded:         In Date:       1. Owner's valid picture identification         Score       0. Owner Information Form         Start Date:       3. Form OS-114-Sales and Tax Use Summary         If you have a Store Manager, upload his/her valid picture identification.         Pending Action: NO         Interpretein and Date:         Sroup ID:         Pending Action: NO           Interpretein and saving of all interpretein and click the blue Submit button. If the submission is successful you will sufficient on screen and click the blue Submit button. If the submission of the application. If the submission of the application. If the submission of the application. If the submission of the application. If the submission of the application. If the submission of the application form one start of the top open Enrolment Test Do 12/20/202    Interpret Decument Type Description Source File Name Date Date Type Defined Transmoton Form Owner Information Form. Upload page Open Enrolment Test Do 12/20/202 Interpret Driver's License-Owner Owner Driver's License Upload page Open Enrolment Test Do 12/20/202                                                                                                    | nnecticut                                                                                        | File Vendor                                                                                                    | Application Communication                                                                                                    | Help                                                                                                    |                                                                                     | Mon                                                                                                    | 12/20/2021                                                         |
|----------------------------------------------------------------------------------------------------|--------------------------------------------------------------------------------------------------|----------------------------------------------------------------------------------------------------|----------------------------------------------------------------------------------------------------|----------------------------------------------------------------------------------------------------|-------------------------------------------------------------------------------------|----------------------------------------------------------------------------------------------------|--------------------------------------------------------------------|
| Vendor Record         PROD10/19/21         r Number:         th Date:         th Date:         ind Date:         ind Date:      <                                                                                                    | NIC                                                                                              | um 🙊                                                                                                    |                                                                                                    | TESTPROD10/19/2*                                                                                                    | 1                                                                                   |                                                                                                    |                                                                    |
| Internation Application is missing any required element that will be detailed in a popup message on the Application screen.         Training       Image: Station is missing any required element that will be detailed in a popup message on the Application screen.         Training       Image: Station is missing any required element that will be detailed in a popup message on the Application screen.         Image: Station is missing any required element that will be detailed in a popup message on the Application screen.         Image: Station is missing any required element that will be detailed in a popup message on the Application screen.         Image: Station is missing any required element that will be detailed in a popup message on the Application screen.         Image: Station is missing any required element that will be detailed in a popup message on the Application screen.         Image: Station is missing any required element that will be detailed in a popup message on the Application screen.         Image: Station is missing any required element that will be detailed in a popup message on the Application screen.         Image: Station is missing any required element that will be detailed in a popup message on the Application screen.         PDF       114       OS-114-Test       Upload page       Open Enrollment Test Do       12/20/202         PDF       Driver's License-Owner       Owner Driver's License       Upload page       Open Enrollment Test Do       12/20/202         Logoff       Image: Station is missing anon screen.                                                                                                    | tor Record<br>DD10/19/21<br>tumber:<br>Date:<br>t Date:<br>Date:<br>ion ID:<br>ending<br>ion: NO | Required Docu<br>1. Owner's<br>2. Owner In<br>3. Form OS<br>If you have a SI<br>During the appl<br>screens, please<br>"Application Su<br>listed in the Sto | ments to be Uploaded:<br>valid picture identification<br>formation Form<br>-114-Sales and Tax Use Sun<br>tore Manager, upload his/her<br>ication process, following the<br>e return to the Application scr<br>bmitted Successfully" in the t<br>ire Contacts grid on the Demi | mary<br>valid picture identificatio<br>e uploading of all required<br>een and click the blue St<br>slue bar in the lower left o<br>ographics screen detailin | n.<br>d documents an<br>Jbmit button. If i<br>corner. In additi<br>ig the successfi | d the completion and savir<br>he submission is successfi<br>on, you will receive an ema<br>al submission of the applica | ig of all othe<br>ul you will s<br>iil to all ema<br>ation. If the |
| V       PDF       114       OS-114-Test       Upload page       Open Enrollment Test Do       12/20/202         unded Documents       PDF       Iner Information Form       Owner Information For       Upload page       Open Enrollment Test Do       12/20/202         PDF       Driver's License-Owner       Owner Driver's License       Upload page       Open Enrollment Test Do       12/20/202         Logoff       Off       Off       Owner Driver's License       Upload page       Open Enrollment Test Do       12/20/202                                                                                                    | r Application                                                                                    | approvation is m                                                                                                    | nissing any required element f                                                                                                    | that will be detailed in a p                                                                                                    | oopup message                                                                       | on the Application screen.                                                                                              | Unloade                                                            |
| PDF       Information Form       Owner Information Form.       Upload page       Open Enrollment Test Do       12/20/202         PDF       Driver's License-Owner       Owner Driver's License       Upload page       Open Enrollment Test Do       12/20/202                                                                                                    | raining                                                                                          |                                                                                                    | Туре                                                                                                    | Description                                                                                                    | Source                                                                              | File Name                                                                                                    | Date                                                               |
| Logoff Control Control | munication                                                                                       | PDF                                                                                                    | I14                                                                                                    | Description OS-114-Test                                                                                                    | Source<br>Upload page                                                               | File Name Open Enrollment Test Do                                                                                       | Date<br>12/20/202                                                  |
|                                                                                                    | raining                                                                                          | PDF<br>PDF<br>PDF                                                                                                    | 114<br>vner Information Form<br>Driver's License-Owner                                                                                                    | Description OS-114-Test Owner Information For Owner Driver's License                                                                                         | Source<br>Upload page<br>Upload page<br>Upload page                                 | File Name<br>Open Enrollment Test Do<br>Open Enrollment Test Do<br>Open Enrollment Test Do                              | Date<br>12/20/202<br>12/20/202<br>12/20/202                        |
|                                                                                                    | raining<br>munication<br>d Documents<br>nication History                                         | PDF<br>PDF<br>PDF                                                                                                    | Type<br>114<br>vner Information Form<br>Driver's License-Owner                                                                                                    | Description OS-114-Test Owner Information For Owner Driver's License                                                                                         | Source Upload page Upload page Upload page                                          | File Name Open Enrollment Test Do Open Enrollment Test Do Open Enrollment Test Do                                       | Date<br>12/20/202<br>12/20/202<br>12/20/202                        |
| A Save Cancel Close                                                                                                    | raining<br>munication<br>ad Documents<br>nication History                                        | PDF<br>PDF<br>PDF                                                                                                    | Type<br>114<br>viner Information Form<br>Driver's License-Owner                                                                                                    | Description OS-114-Test Owner Information For Owner Driver's License                                                                                         | Source Upload page Upload page Upload page                                          | File Name Open Enrollment Test Do Open Enrollment Test Do Open Enrollment Test Do Save                                  | Date<br>12/20/202<br>12/20/202<br>12/20/202                        |

Once back on the Application screen click **Submit**. If all the requirements of the Vendor Application screens have been met then the message "Application Submitted Successfully" will appear in the blue bar at the bottom of the screen.

| Attps://stag.ctwicportal.dph.ct     | .gov/?fiFAIyRDbGluaWNJZD0mVXNlclRva2VuPTIzMjEyNjgmVXNlck5hbWU | 9T1 - Internet Explorer                | - • ×        |
|-------------------------------------|---------------------------------------------------------------|----------------------------------------|--------------|
| Connecticut                         | File Vendor Application Communication Help                    | Wed <sup>2</sup>                       | 11/28/2018   |
| NUTETION & DUT de BELENKING         | OPEN ENRC                                                     | LLMENT TEST STORE                      |              |
| Vendor Record OPEN ENROLLMENT TES   | Application Type:                                             | Go                                     |              |
| Vendor Number:                      | Current Application Type: New ver                             | dor-New application                    |              |
| Init Auth Date:<br>Auth Start Date: | ● FEIN ○ SSN 00-0000000                                       | * Authorized SNAP Number: 0000000      |              |
| Peer Group ID:<br>Status: Pening    | Application Requested: 11/28/2018                             | Application Status: In Process         |              |
| Legal Action: NO                    | * Store Name: OPEN ENROLLMENT TEST ST                         | * # * Name                             |              |
| Vendor Application                  | Owner: Open Enrollment Test Store                             | Street 1: 410 CAPITOL AVENUE Street 2: |              |
| Application<br>Demographics         | * Store Phone: (860) 509-8084                                 | * State: Connecticut<br>* Zin: 06106   |              |
| Store Details<br>Sales Information  |                                                               |                                        |              |
| Food Price Entry                    |                                                               |                                        |              |
| Training                            |                                                               |                                        |              |
| Communication                       |                                                               | -                                      |              |
| Logon                               |                                                               |                                        |              |
|                                     |                                                               |                                        |              |
|                                     |                                                               | Submit Save Cancel                     | <u>N</u> ext |
| Version: 2.2.1.3                    | Application Submitted Successfully. openenrollment            | teststore                              | стиіс        |
|                                     |                                                               |                                        | 🔍 100% 🔻 💡   |

If you have not fulfilled all the system requirements from the Vendor Application screens, clicking will produce an "Ineligibility" message that will provide information as to why you are not eligible to submit the application. There are many different versions of this "ineligibility" message. These messages may be generated due to missing information or failure to meet the Connecticut WIC Program's Vendor Selection Criteria. You should, at all times, refer back to the Vendor Agreement and Appendix A Vendor Selection Criteria for review. The vendor agreement is always available on the WIC Retailers webpage. If you have questions regarding the submission of your application please call the Connecticut WIC Program at 860.509.8084 and press #2 or send an email to <u>DPH.ptwic@ct.gov</u> and ask for assistance with the online portal application.

# If your application was successfully submitted, you will receive an email similar to the one found below at the email addresses entered on the **Demographics** screen.

|                                                            | Reply All G Forward<br>Wed 11/28/2018 11:54 AM<br>noreply-vendorportal <noreply-vendorportal@ct.gov></noreply-vendorportal@ct.gov>                                                                                                    |
|------------------------------------------------------------|----------------------------------------------------------------------------------------------------|
| To DPH.ptwic                                               | Your WIC Vendor Application has been Submitted for OPEN ENROLLMENT TEST STORE                                                                                                    |
| Dear OPEN E<br>Thank you fo<br>an email fro<br>If you have | ENROLLMENT TEST STORE:<br>or your application. We appreciate your interest in the Connecticut WIC Program. Your application is being reviewed and you will receive<br>m a Processing Technician within 5 business days.<br>any questions about your application, please contact us at <u>DPH.PTwic@ct.gov</u> . |

As stated in the "**Application has been Submitted**" email, your application will be reviewed by WIC personnel within five business days. If your application is approved, you will receive an "**Application has been Approved**" email indicating approval. In addition, the email will instruct you to re-enter the vendor portal to select your training class.

| C Reply Reply All C Forward                                                                                                    |
|----------------------------------------------------------------------------------------------------|
| Thu 12/6/2018 2:33 PM<br>noreply-ctwic <noreply-ctwic@ct.gov><br/>Your WIC Vendor Application has been Approved for OPEN ENROLLMENT TEST STORE</noreply-ctwic@ct.gov>                                                                                                    |
| To Marszalek, Eric                                                                                                    |
| Cc DPH.ptwic                                                                                                    |
| Dear OPEN ENROLLMENT TEST STORE:<br>Your WIC application has been approved for OPEN ENROLLMENT TEST STORE. You are invited to attend training for WIC authorization. You must                                                                                                    |
| attend a training to complete your application process. Bring this email and a copy of the WIC Vendor Agreement to the training.                                                                                                    |
| If the person who will attend is someone other than the owner of the store, he or she must bring a signed training authorization letter that<br>authorizes that person to be trained on their behalf by the WIC Program and present it to be admitted to the training session. This representative<br>will be responsible for training the owner and all other employees handling WIC transactions. The training authorization letter is found on the WIC<br>website. |
| You may log back into your vendor portal account and select the training date and location that is most convenient for you. All trainings start promptly and you will not be allowed to enter after the training has begun.                                                                                                    |
| If you have any questions about your application, please contact us at <u>DPH.PTwic@ct.gov</u> .                                                                                                    |
| Thank you.                                                                                                    |

At any time, and for any reason (completing or editing the application, submitting the application, or choosing training), when **RE-ENTERING THE PORTAL** you will now be re-directed from the **State** screen to the **Make Active** screen seen below. **EVERY TIME** that you login to the vendor portal you will be re-directed to this screen and you must make the vendor record that you want to access "Active." Do this by clicking on the row then clicking **Make Active**. The message "Vendor has been made active" will appear in the blue bar at the bottom of the screen.

| Connecticut                                                                                                    |        | / Mebrorina/Ter                                                                                                    | прателазрялитятуте                                                                                                    | BOIDANNEZBOINN                                                                                                    |                                                                                                    | EINVAIGESIISVO                                                                    | 50201010510                                                    |                                     |
|----------------------------------------------------------------------------------------------------|--------|----------------------------------------------------------------------------------------------------|----------------------------------------------------------------------------------------------------|----------------------------------------------------------------------------------------------------|----------------------------------------------------------------------------------------------------|-----------------------------------------------------------------------------------|----------------------------------------------------------------|-------------------------------------|
| Mic                                                                                                    | File   | Vendor Applic                                                                                                    | ation Communicatio                                                                                                    | n Help                                                                                                    | 10/10/04                                                                                                    |                                                                                   | Mon 12/                                                        | 20/2021                             |
| Vendor Record<br>TPROD10/19/21<br>dor Number:<br>Nuth Date:<br>Start Date:<br>Istart Date:<br>Ista | To ent | er a vendor re<br>If you have en<br>the left and cli-<br>If you have en<br>the Select Trai<br>If you have en<br>on the left and | cord click on the row<br>tered the portal for th<br>ck on the Application<br>tered the portal for th<br>ning screen.<br>tered the portal for th<br>click on the Upload | y of the store that yo<br>ne purpose of comp<br>i screen.<br>ne purpose of selec<br>ne purpose of uploa<br>ed Documents scre | ou want to enter and c<br>leting an application c<br>ting training click on th<br>ding or reviewing doc<br>en. | lick the Make Acti<br>lick on the Vendo<br>ne Training menu<br>uments click on th | ve button.<br>r Application i<br>on the left an<br>le Communic | menu on<br>Id click on<br>ation men |
| endor Application                                                                                                    | •      | MARA'S GRO                                                                                                    | CERY LLC                                                                                                    |                                                                                                    |                                                                                                    |                                                                                   |                                                                |                                     |
| Training                                                                                                    | _      | Vendor ID                                                                                                    | Ver                                                                                                    | idor Name                                                                                                    | Status                                                                                                    | App. Status                                                                       | App. Date                                                      | Auth En                             |
|                                                                                                    |        |                                                                                                    |                                                                                                    |                                                                                                    |                                                                                                    |                                                                                   |                                                                |                                     |
|                                                                                                    |        |                                                                                                    |                                                                                                    |                                                                                                    |                                                                                                    |                                                                                   |                                                                |                                     |

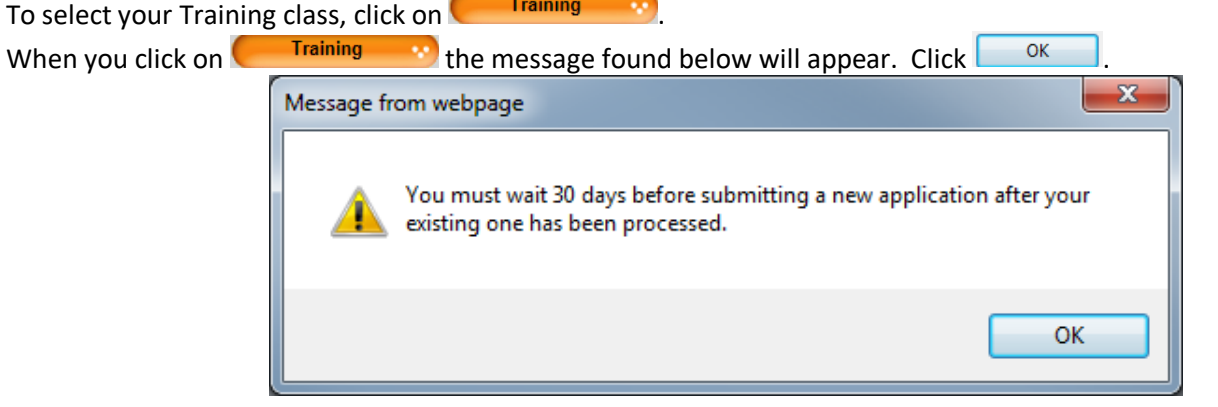

When the menu expands click Select Training

On the **Select Training** screen you will have a selection of training classes available to you for attendance. This list is created based on your **Store Type**, **Device Type**, and **Preferred Store Language**. Select the training class that you will attend. When you click an email will be sent to the email addresses listed on the **Demographics** screen. This email will contain the details of the training class you selected.

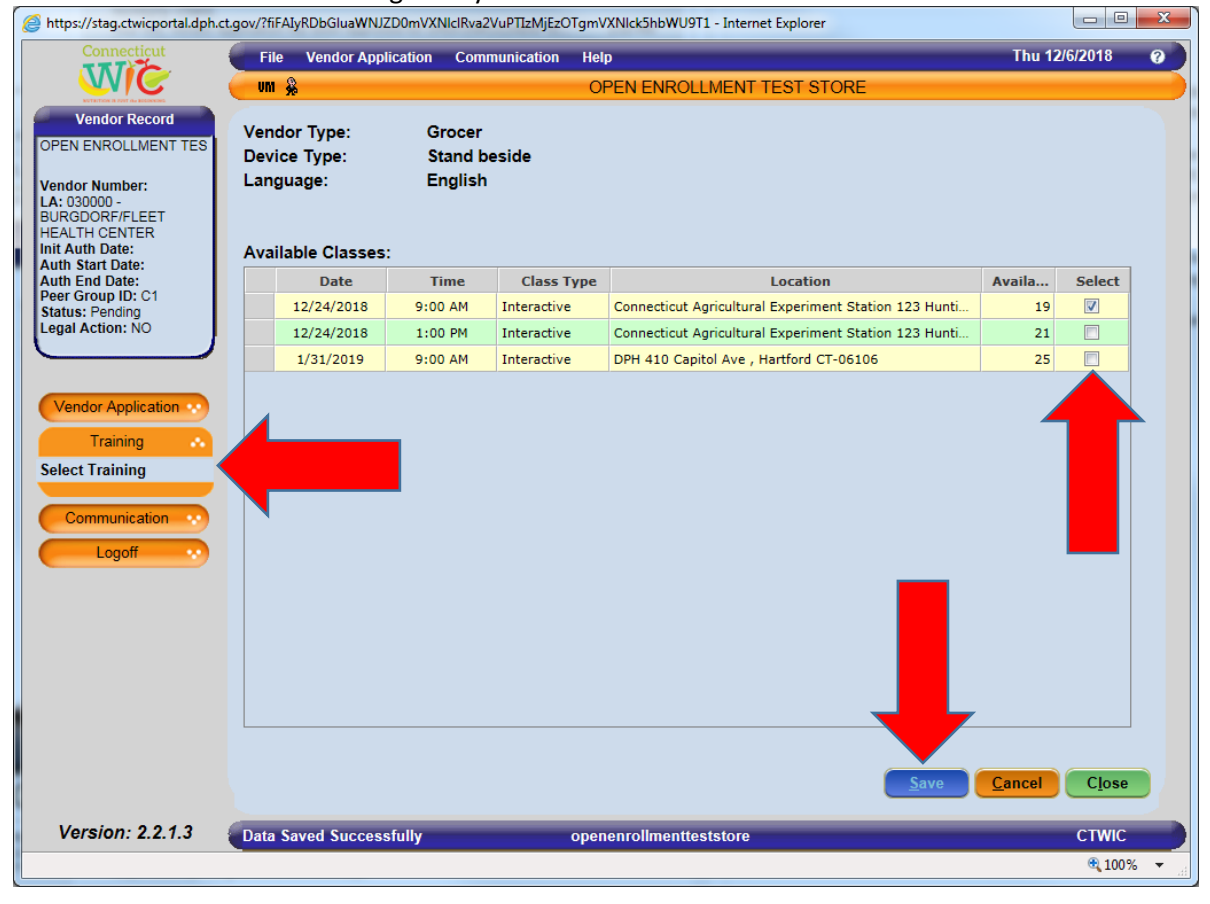

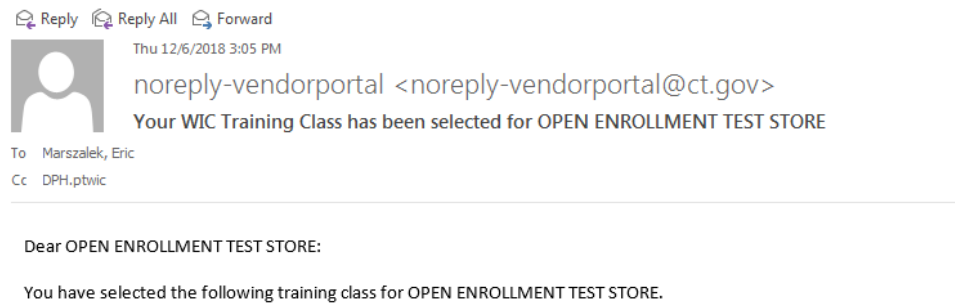

You have selected the following training class for OPEN ENROLLMENT TEST STORE. Date: 12/24/2018 Time: 9:00 AM Location: Connecticut Agricultural Experiment Station 123 Huntington Street , New Haven CT-06511 Language: English Device Type: Stand beside

You must attend this training class to complete your application process. Bring this email and your copy of the WIC Vendor Agreement to the training. If the person who will attend is someone other than the owner of the store, he or she must bring a signed training authorization letter that authorizes that person to be trained on their behalf by the WIC Program and present it to be admitted to the training class. This representative will be responsible for training the owner and all other employees handling WIC transactions. The training authorization letter is found on the WIC website, ct.gov/dph/wic/Retailer.

All training classes start promptly and you will not be allowed to enter after the training class has begun.

If you have any questions about your training class please contact us at DPH.PTwic@ct.gov.